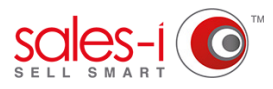

## HOW TO DOWNLOAD SALES-I ON YOUR APPLE IOS DEVICE

So your company has started using sales-i and now you're ready to use sales-i on the go. This guide will show you exactly how to download sales-i on to your Apple iPhone or iPad.

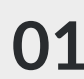

Tap the **App Store** app on your Apple device.

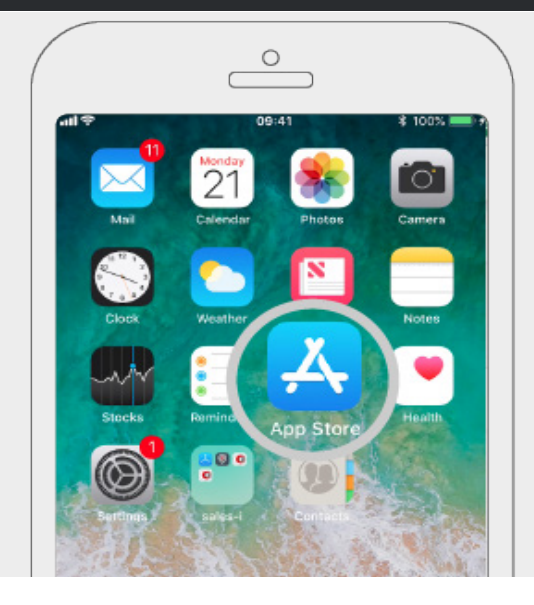

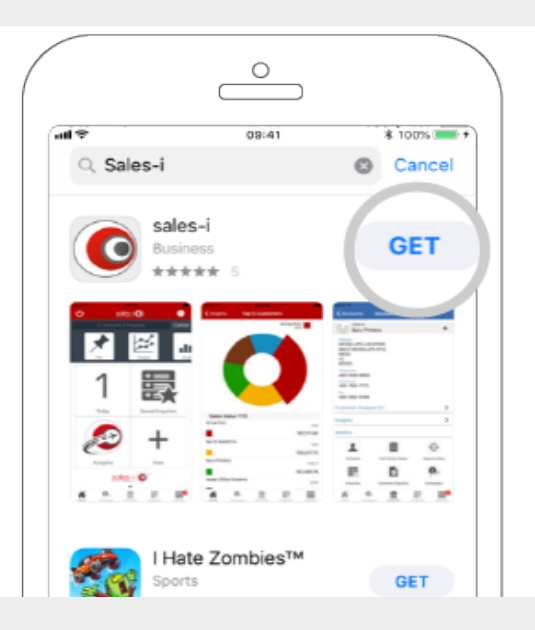

2 Type **sales-i** in to the search bar, and once the app appears, tap the **Get** button.

You may need to enter either your password or Touch ID to confirm installation.

Once the app has downloaded, open it and enter your username and password, then click the **Sign** In button.

Congratulations! You are now logged in and ready to use the sales-i app on the road.

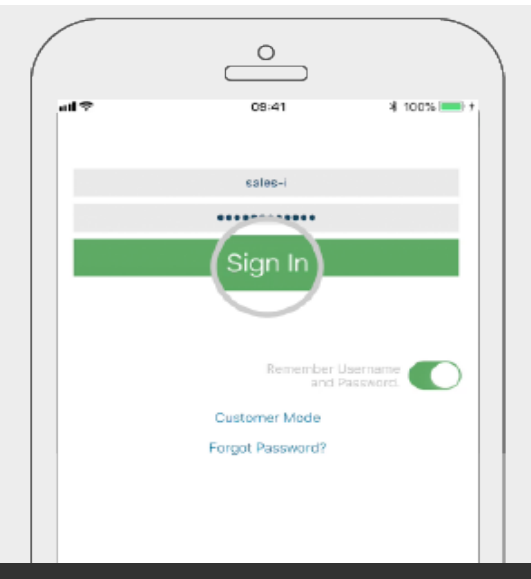

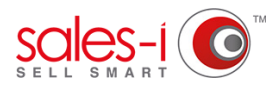

## HOW TO DOWNLOAD SALES-I ON YOUR ANDROID DEVICE

So your company has started using sales-i and now you're ready to use sales-i on the go. This guide will show you exactly how to download sales-i on to your Android device.

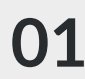

Tap the **Play Store** app on your mobile device.

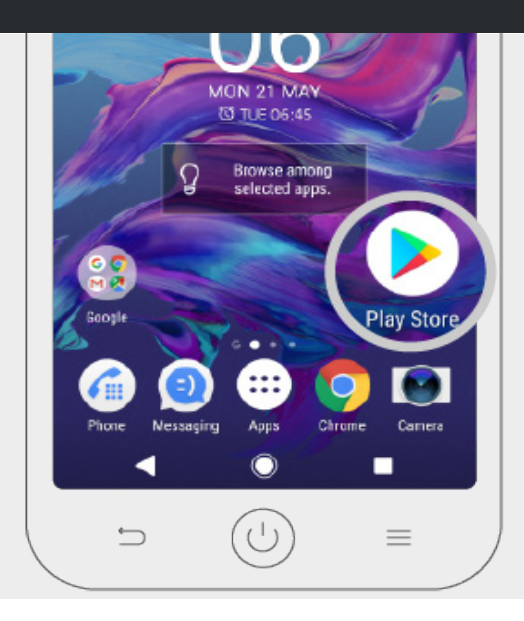

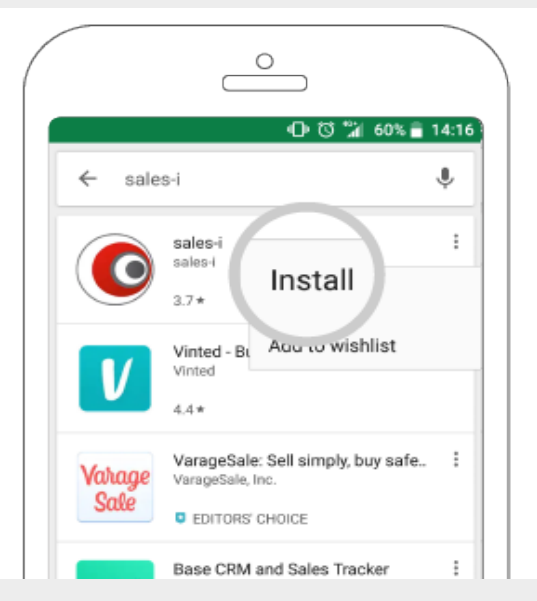

02 Type sales-i in to the search bar.

Once the app appears, tap the **three dots** icon • on the right hand side and then tap Install.

Once the app has downloaded, open it and enter your username and password, then click the **Sign In** button.

Congratulations! You are now logged in and ready to use the sales-i app on the road.

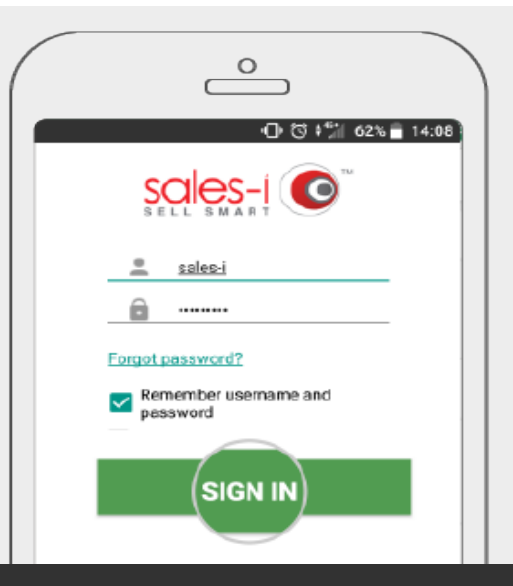

support@sales-i.com